# TR 系列 RS485 通信傳送器操作說明書

## 一、操作面板及按鍵說明

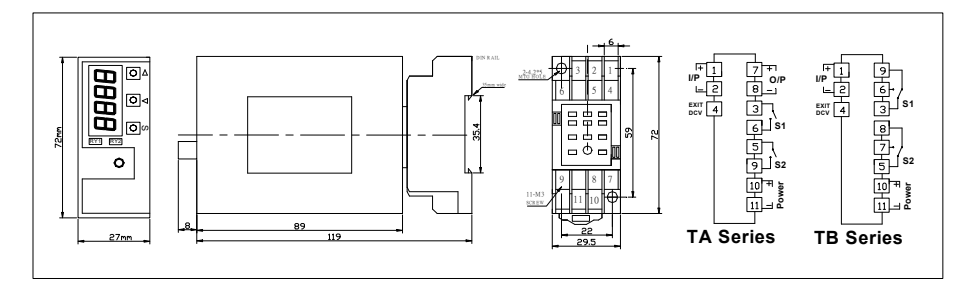

## 二、按鍵說明

| S 鍵: | 設定鍵 / 選擇鍵  |
|------|------------|
| △ 鍵: | 改數字鍵 / 進入建 |
| > 鍵: | 設定移位鍵      |

## 三、電表參數設定

### 3-1 基本設定

| 按住 <sup>*</sup> S″ 鍵約1秒進入                  | 選單 再按 | `S″ 鍵可進入設定 操作>鍵移位 △鍵 調整數字                                                                                                    |
|--------------------------------------------|-------|----------------------------------------------------------------------------------------------------|
| 設定畫面                                       | 說 明   | 操作                                                                                                    |
| nor                                        | 輸入模式  | 按>鍵 切換 4-20mA/0-20mA 或 0-10V/1-5V/0-5V<br>特殊規格,出貨為 nor. 無法切換設定                                                                         |
|                                            | 顯示低點  | 按>鍵移位 按Δ鍵調整數字<br>設定範圍 0~9999 倍                                                                                                    |
|                                            | 顯示高點  | 按>鍵移位 按Δ鍵調整數字<br>設定範圍 0~9999 倍                                                                                                    |
|                                            | 設小數點  | 按>鍵移動小數點<br>888.8 (注意小數點移位)                                                                                                    |
|                                            | 輸出設定  | 按>鍵 切換4-20mA/0-20mA 或 0-10V/1-5V/0-5V<br>按S鍵進入DP_HI再按△鍵進入設定輸出對應值設定(高端)<br>按S鍵進入DP_LD再按△鍵進入設定輸出對應值設定(低端)<br>(註:出貨為輸出電流,無法切換電壓,必須配合硬體修改) |
| ₩<br>Hdd<br>₩S<br>Hdd<br>Hdd<br>Hdd<br>Hdd | 通信設定  | 按△鍵進入設定,再按>鍵移位,按△鍵調整數字設定地址1-255<br>按S鍵進入設定,再按>鍵切換速率9500-19200-30400-57500<br>按S鍵進入設定,再按>鍵切換 8n I-8n28a I-8a2-8E I-8E2                  |
|                                            | 進階設定  | <b>無須設定</b><br>進階設定                                                                                                    |
|                                            | 儲存設定  | 按Δ鍵 進入 no<br>按>鍵選擇¥E5 再按S鍵完成設定                                                                                                    |

| 四、繼電器設定            |                          |                                                                 |
|--------------------|--------------------------|-----------------------------------------------------------------|
| 按住 `S″ 鍵約1秒 進/     | し選單 再按                   | ▶>″ 鍵可進入設定 操作>鍵移位 △鍵 調整數字                                       |
| 設定畫面               | 說 明                      | 操作                                                              |
|                    | 高警報或<br>低警報              | 按>鍵移位 按Δ鍵調整 HH/LL/HL/LH<br>H(High)上限報警,L(LOW)下限報警 (左 RY1/右 RY2) |
|                    | 設定RY1<br>警報動作點           | 按>鍵移位 按Δ鍵調整數字,設定範圍 0~9999<br>(顯示值超過此設定值繼電器動作)                   |
|                    | 設定 <b>RY</b> 1<br>(不動作區) | 按>鍵移位 按Δ鍵調整數字,設定範圍 0~9999<br>(特殊使用,在這範圍內繼電器無輸出) 參考說明            |
|                    | 設定 RY1<br>(動作延遲)         | 按>鍵移位 按Δ鍵調整數字設定範圍 0~9999 秒<br>(顯示超過設定點,直到延遲秒數結速後動作              |
|                    | 設定 RY2<br>警報動作點          | 按>鍵移位 按Δ鍵調整數字,設定範圍 0~9999<br>(顯示值超過此設定值繼電器動作)                   |
|                    | 設定 RY2<br>(不動作區)         | 按>鍵移位 按Δ鍵調整數字,設定範圍 0~9999<br>(特殊使用,在這範圍內繼電器無輸出) 參考說明            |
|                    | 設定 RY2<br>(動作延遲)         | 按>鍵移位 按Δ鍵調整數字設定範圍 0~9999 秒<br>(顯示超過設定點,直到延遲秒數結速後動作              |
|                    | 啟動延遲<br>時間               | 按>鍵移位 按Δ鍵調整數字,設定範圍 0~9999秒<br>(輸入由 0 開始,在此時間內警報無動作,參考說明)        |
| ±su<br>SRuE ±∞→ ∩ο | 儲存設定                     | 按Δ鍵 進入 no<br>按>鍵選擇¥E5 再按 S 鍵完成設定                                |

## 五、電器動作說明

### 1、設定高低警報及延遲時間說明

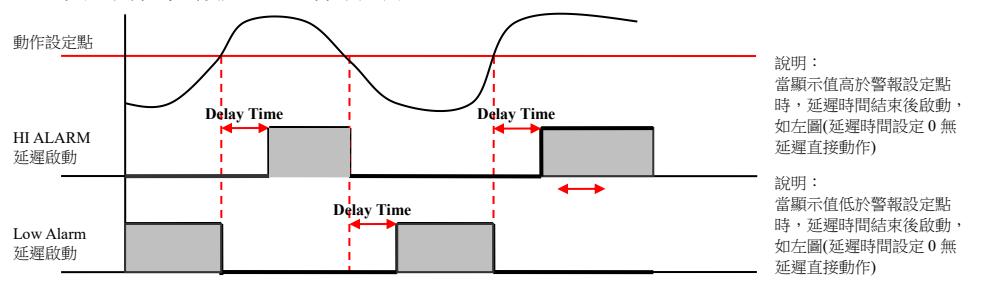

### 2、高警報不動作區及低警報動作區設定說明

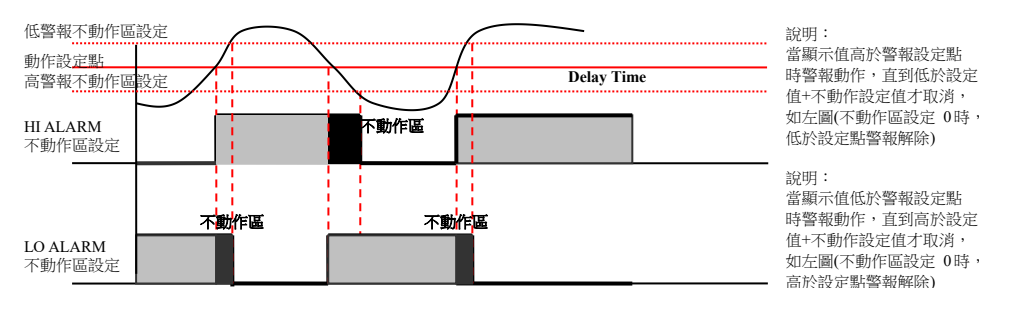

## 六、接線方式

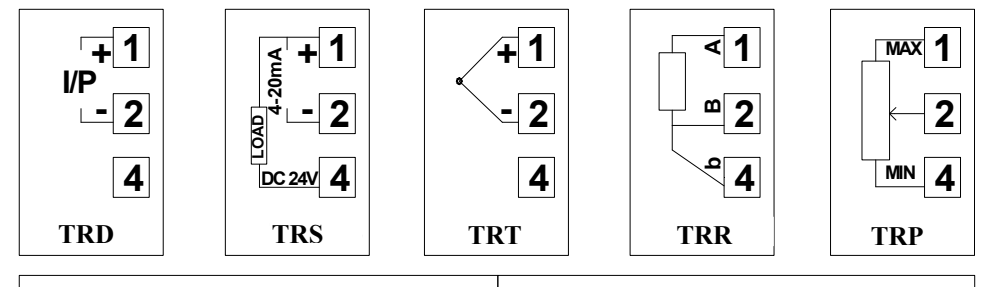

-

Power

**TR Series Output 8** -36 10 11 7+ 5 9

## 七、通信設定(選配)

Output S1

#### MODBUS-RTU MODE 通訊協定

### 資料格式 (均為16進制)

| 通信機號        | 命令碼             | 通信資料   | CPC 检本研             |
|-------------|-----------------|--------|---------------------|
| (ID Number) | (Function Code) | (Data) | CKC (双亘1時<br>) Puto |
| 1Byte       | 1Byte           | N Byte | 2 Dyte              |

S2

- ID Number : 欲讀取控制器的位置(1-255)
- Function Code :命令碼

:暫存器起始地址及欲讀取之 word 數或寫入之數值 Data

CRC : Error check 16Bit CRC

#### 命令碼

| 03 ( 03H ) | 讀取多個控制器參數 |
|------------|-----------|
| 06 (06H)   | 設定一個控制器參數 |

### 例 1. 讀取電表 DS1 顯示值

| Master 送出資料 | Tx: 01 03 00 | 01 00 02 95 CB | 共8位元組   |          |
|-------------|--------------|----------------|---------|----------|
| 通信機號        | 命令碼          | 資料位址           | 資料筆數    | CRC 檢查碼  |
| 1Byte       | 1Byte        | 2Byte          | 2Byte   | 2Byte    |
| (01H)       | (03H)        | (0001H)        | (0002H) | (95 CBH) |

#### 說明 Master 呼叫機號 1 的電表,要求讀取 0002 位置,共 0001 筆資料 若電表 DS1 顯示 90000

| 電表回傳  | RX:010304 | 4 5F 90 00 01 29 CA |              |          |
|-------|-----------|---------------------|--------------|----------|
| 通信機號  | 命令碼       | 資料 Byte 數           | 資料           | CRC      |
| (01H) | (03H)     | (04H)               | (5F90;0001H) | (29 CAH) |

### 例 2.讀取電表中多個參數

| Master 送出資料(一共 8 位元組) |       |            |               |             |  |
|-----------------------|-------|------------|---------------|-------------|--|
| 通信機號                  | 命令碼   | 資料位址       | 資料筆數          | CRC 檢查碼     |  |
| 1Byte                 | 1Byte | 2Byte      | 2Byte         | 2Byte       |  |
| (01H)                 | (03H) | (0002H)    | (xxH,xxH = N) | (xxH,xxH)   |  |
| 電表回傳                  | 電表回傳  |            |               |             |  |
| 通信機號                  | 命令碼   | 資料 Byte 數  | 資料            | CRC         |  |
| (01H)                 | (03H) | ( XXH = N) | (N*2Byte)     | ( xxH,xxH ) |  |
|                       |       |            | XxH,xxH.xxH   |             |  |

#### 數據地址對照表

|    |       | •         |                                     |     |
|----|-------|-----------|-------------------------------------|-----|
| 地址 | 長度    | 名稱        | 註解                                  | 屬性  |
| 00 | 保留    |           |                                     |     |
| 01 | 2Byte | 顯示值       | (Signed) 顯示範圍-1999-9999             | R   |
| 02 | 保留    |           |                                     |     |
| 03 | 2Byte | 小數點       | (Unsigned) 可設 1~4 位小數點              | R/W |
| 04 | 2Byte | 報警狀態      | Bit1=RY2 Bit0=RY1 (0 為 OFF, 1 為 ON) | R   |
| 05 | 2Byte | 顯示值(HI)   | (Signed) 顯示範圍-1999-9999             | R/W |
| 06 | 保留    |           |                                     |     |
| 07 | 2Byte | 顯示值(LO)   | (Signed) 顯示範圍-1999-9999             | R/W |
| 08 | 保留    |           |                                     |     |
| 09 | 2Byte | 輸出對應值(HI) | (Signed) 顯示範圍-1999-9999             | R/W |
| 10 | 保留    |           |                                     |     |
| 11 | 2Byte | 輸出對應值(LO) | (Signed) 顯示範圍-1999 – 9999           | R/W |
| 12 | 保留    |           |                                     |     |
| 13 | 2Byte | RY1 設定值   | (Signed) 顯示範圍-1999 – 9999           | R/W |
| 14 | 保留    |           |                                     |     |
| 15 | 2Byte | RY2 設定值   | (Signed) 顯示範圍-1999-9999             | R/W |

版本: VER1.0 日期: 2016年11月